# 邵阳学院 VPN 程序安装方法

#### 一、天融信 SSL VPN 客户端下载

#### 使用浏览器访问:<u>https://app.topsec.com.cn</u>

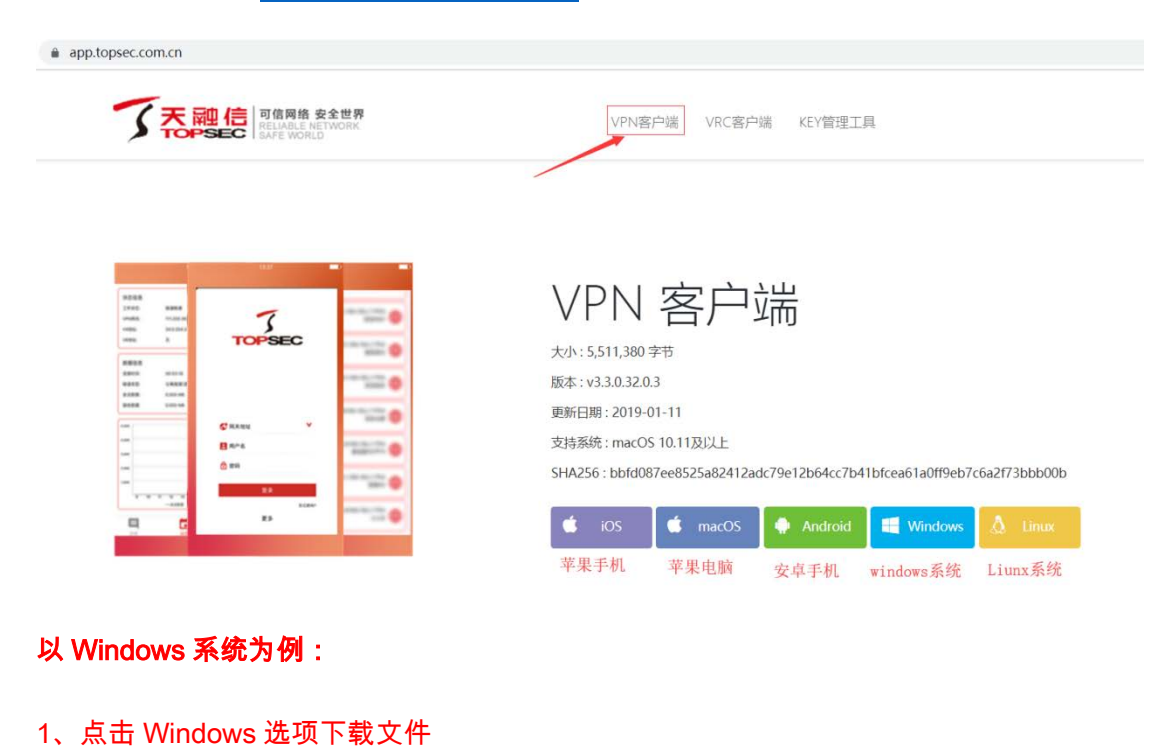

- 2、解压文件
- 3、找到解压目录
- 4、安装文件

| 名称                               | 修改日期                         | <u> 学型</u>                    | 大小       |
|----------------------------------|------------------------------|-------------------------------|----------|
| 🕤 svclient_upgrade.ini           | 20 <del>19</del> /9/16 10:35 | <b>女</b> <del>夜</del><br>配置设置 | 1 KB     |
| 🚏 SVClientSetup(3.3.2.17.0.1).ex | 2019/9/16 10:34              | 应用程序                          | 4,533 KB |
| ■ 版本说明.txt                       | 2019/9/16 10:35              | 文本文档                          | 2 KB     |

| VONE SV独立客户端安装程序 |                                                           |         |    |          |
|------------------|-----------------------------------------------------------|---------|----|----------|
|                  |                                                           |         |    |          |
|                  |                                                           |         |    |          |
|                  |                                                           |         |    |          |
|                  | WONE SV独立案件演奏論理作正在安装 - □ ×     mailer SVCI:ent84Setup.exe |         |    |          |
|                  |                                                           |         |    |          |
|                  |                                                           |         |    |          |
|                  | 取消(C) Fullsoft Install System 美術(L)                       |         |    |          |
|                  |                                                           |         |    |          |
|                  |                                                           |         |    |          |
|                  |                                                           |         |    |          |
| 🕑 VONE SV独立客户。   | 耑安装程序: 已完成                                                | _       |    | $\times$ |
| 同日完成             |                                                           |         |    |          |
|                  |                                                           |         |    |          |
|                  |                                                           |         |    |          |
|                  |                                                           |         |    |          |
|                  |                                                           |         |    |          |
|                  | 上十百                                                       | と注      |    |          |
|                  |                                                           | ۲Ń۱ –   |    |          |
|                  |                                                           | $\sim$  |    |          |
|                  |                                                           |         |    |          |
|                  |                                                           |         |    |          |
|                  |                                                           |         |    |          |
|                  |                                                           |         |    |          |
| 取消(C) Nulls      | soft Install System                                       | 〈上—歩(P) | 关闭 | (L)      |

至此 SSL VPN 客户端安装完成。

#### 二 、SSL VPN 连接操作

1、获取账号、密码及 VPN 的连接地址(详情请咨询邵阳学院网络中心负责人)

2、打开 SSL VPN 客户端

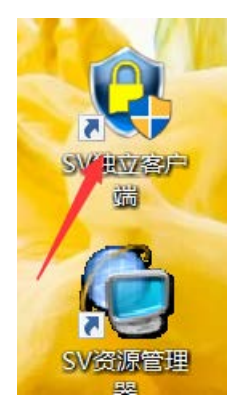

3、点击新建连接:

| SV独立客户端       |                                            | $\times$ |
|---------------|--------------------------------------------|----------|
| 连接信息<br>连接名称: | ~                                          |          |
| 认证信息<br>用户名称: |                                            |          |
| 登录密码:         | 找回密码 ✓保存用户登录信息                             |          |
| 连接管理配置管       | 连接 退出<br>[理] 代理设置   启动选项   高级选项   Lanquaqe | e)       |
| 新建连接修改连接      | 建立新VPN连接。<br>修改当前选定的VPN连接。                 |          |
| 刪除连接          | ₩除当前选定的VPN连接。                              |          |
| 导人连接导出连接      | 从指定又件导入客户端配击。<br>将客户端配置导出至指定文件。            |          |
| 拔号设置          | 设置当前选定连接的拨号属性。                             |          |

4、输入连接名称,比如"邵阳学院 VPN 接入",选择认证类型(默认用户名/口令认证), 点击添加

| 连接属性    |                 | ×      |
|---------|-----------------|--------|
|         |                 |        |
| 连接名称:   |                 |        |
| 认证类型:   | 用户名/口令认证        | ~      |
| 证书读取方式  | Windows CSP 🗸 🗸 | 证书信息   |
| 连接模式:   | 单线路模式           | $\sim$ |
|         | 自动选择最优线路        |        |
| 检测超时时间: | 3 秒             |        |
| 地址列表:   |                 | 添加     |
|         |                 | 刪除     |
|         |                 | 上移     |
|         |                 | 下移     |
|         |                 | 清空     |
|         | 确定              | 取消     |

5、输入 IP 地址 (VPN 连接地址: 220. 170. 193. 30), 点击确定

| 连接属性    | ×                  |
|---------|--------------------|
| 连接名称:   | 邵阳学院VPN接入          |
| 认证类型:   | 用户名/口令认证 ~         |
| 证书读取方式: | Windows CSP V 证书信息 |
| 连地址信息   | ×                  |
| 地址:     | 220.170.193.30     |
| 检 端口:   | 443                |
| 地:      | 确定取消               |
|         | 册除                 |
|         | 上移                 |
|         | 下移                 |
|         | 清空                 |
|         | 确定 取消              |

6、选择连接名称,输入用户名、密码(请咨询邵阳学院网络中心负责人分配),点击连接

| SV独立客户端       |                                      | ×               |
|---------------|--------------------------------------|-----------------|
| 连接信息<br>连接名称: | ~                                    |                 |
| 认证信息<br>用户名称: |                                      |                 |
| 登录密码:         | ●●●●●●●●●●●●●●●●●●●●●●●●●●●●●●●●●●●● | 找回密码            |
|               | 连接                                   | 退出              |
| 连接管理   配置管理   | 里 代理设置 启动选项 高级选                      | 项 Lanquaqe <br> |
| 新建连接          | 建立新VPN连接。                            |                 |
| 修改连接          | 修改当前选定的VPN连接。                        |                 |
| 删除连接          | 删除当前选定的VPN连接。                        |                 |
| 导入连接          | 从指定文件导入客户端配置。                        |                 |
| 导出连接          | 将客户端配置导出至指定文件。                       | ,               |
| 拔号设置          | 设置当前选定连接的拨号属性。                       |                 |

7、当工作状态显示隧道连接成功即 VPN 连接成功

| 网络八状态 设直                | 关于                 |       |        |    |
|-------------------------|--------------------|-------|--------|----|
| 状态信息                    |                    |       |        |    |
| 工作状态:                   | 隧道建立成功 ·           |       |        |    |
| 10.11                   | NECENE 12140-91    |       |        |    |
| v4地 <u>地</u> :          |                    |       |        |    |
| v6地址:                   | ::/0               |       |        |    |
| 数据信息                    |                    |       |        |    |
| 连接时间:                   | 00:00:08           | 隧道类型: | 网络完全代码 | -  |
| 发送数据:                   | 4,687              | 接收数据: | 1,455  |    |
| 日志设置                    |                    |       |        |    |
| 日志级别                    | 详细日志               | ~     | 设置     | 查看 |
| 传输曲线图<br>CUR: 1.9 KB/SE | с ніўн: 1.9 кв/se( |       |        |    |
|                         |                    |       |        |    |

## 三 、邵阳学院内网资源访问

 1、访问邵阳学院官网和中国知网 打开客户端点击显示资源

| 全网接入状态 设置       | 关于               |            |           |    |
|-----------------|------------------|------------|-----------|----|
| 状态信息            |                  |            |           |    |
| 工作状态:           | 隧道建立成功           |            |           |    |
| v4地址:           |                  |            |           |    |
| v6地址:           | ::/0             |            |           |    |
| 数据信息            |                  |            |           |    |
| 连接时间:           | 00:04:08         | 隧道类型:      | 网络完全代理    |    |
| 发送数据:           | 888,524          | 接收数据:      | 6,981,689 |    |
| 日志设置            |                  |            |           |    |
| 日志级别            | 详细日志             | ~          | 设置        | 查看 |
| 传输曲线图           |                  |            |           |    |
| CUR: 0.0 KB/SEC | HIGH: 3480.1 KB/ | SEC        |           |    |
|                 |                  |            |           |    |
|                 |                  |            |           |    |
|                 | _                | <b>\</b> , |           |    |
|                 |                  |            |           |    |
|                 |                  |            |           |    |
|                 |                  |            |           |    |

如遇以下情况点击高级再点击继续前往

▲ 不安全 | 220.170.193.30/vone/reopen?sv\_sessionid=1%2675169a98b30d0fe3

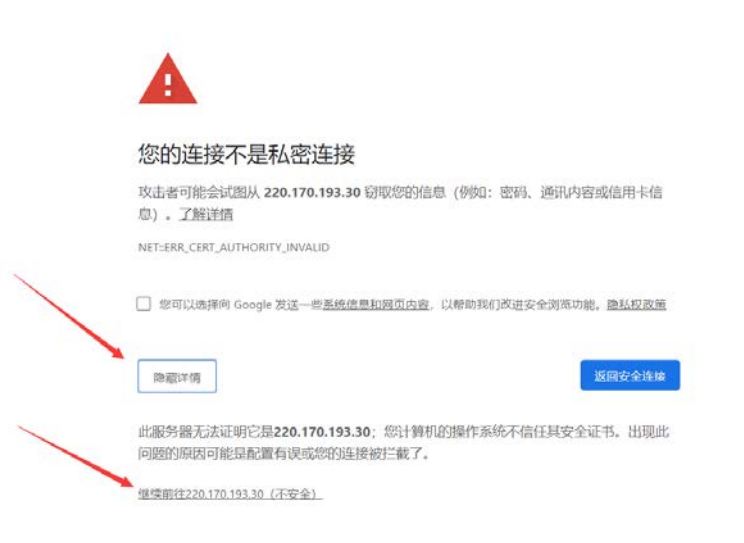

出现以下页面点击相应的图标即可访问所需资源

| ← → C ▲ 不安全   220.170 | 0.193.30/portal_default/vone/portal/ind | ex.html?type=client |   |                      |   |                     |
|-----------------------|-----------------------------------------|---------------------|---|----------------------|---|---------------------|
| 了天融信                  |                                         |                     |   |                      |   |                     |
|                       |                                         |                     |   | 搜索资源                 |   |                     |
|                       | 服务器全网段                                  | 較勞管理系统              |   | 部期学院                 |   | 中国如阿                |
| E                     |                                         | •                   | e | http://www.hnsyu.net | E | http://www.cnki.net |

 2、访问教务系统 在浏览器中输入: <u>http://172.18.2.45/jwweb/</u>

| ← → C ② 不安全   172.18.2.45/jw                                                                                                    | web/                                           | ± €                                                                                                    |
|----------------------------------------------------------------------------------------------------|------------------------------------------------|----------------------------------------------------------------------------------------------------|
| Shaoyang University                                                                                                    | 教务网络管理系统                                       | 2019/07/9/17/11 #2/901<br>2019-2020/9/17/#                                                                                                    |
| R/*82<br>3 € 25<br>7 €<br>2 5<br>10<br>10<br>10<br>10<br>10<br>10<br>10<br>10<br>10<br>10                                                                                                    | #WACH                • • • • • • • • • • • • • | 有重整時间<br>  月月   ●11次   131月   ■注                                                                                                    |
| 林学2時<br>- 本2日<br>- 本2日<br>- 本2月<br>- 本2月<br>- 本2日<br>- 本2日<br>- 本2<br>- 本2 |                                                | 検防<br>2019・9月・000<br>日本には、100 A1<br>1 2 3 40 0 7<br>1 5 15 17 11 2 13 14<br>2 3 40 2 5 10 20 17<br>2 3 30<br>2 3 5 10 2 10 2 10 20 17<br>1 5 15 17 11 12 13 14<br>1 5 15 17 11 12 13 20 12<br>2 3 3 5 10 2 10 20 17<br>2 3 5 10 2 10 2 10 20 17<br>2 3 5 10 2 10 2 10 20 17<br>2 5 10 2 10 2 10 20 17<br>1 5 10 5 11 12 13 14<br>1 5 10 5 11 12 13 14<br>1 5 10 5 11 13 13 12 13 14<br>1 5 10 5 11 13 13 13 14<br>1 5 10 5 11 13 13 14<br>1 5 10 5 11 13 13 14<br>1 5 10 5 11 13 13 14<br>1 5 10 5 11 13 13 14<br>1 5 10 5 11 13 13 14<br>1 5 10 5 11 13 13 14<br>1 5 10 5 11 13 14 15 14<br>1 5 10 5 11 13 14 15 14<br>1 5 10 5 11 13 14 15 14<br>1 5 10 5 11 13 14 15 14<br>1 5 10 5 11 15 14<br>1 5 10 5 11 15 14<br>1 5 10 5 10 14<br>1 5 10 5 10 5 10 14<br>1 5 10 5 10 5 10 14<br>1 5 10 5 10 5 10 14<br>1 5 10 5 10 5 10 14<br>1 5 10 5 10 14<br>1 5 10 5 10 5 10 14<br>1 5 10 5 10 5 10 14<br>1 5 10 5 10 5 10 14<br>1 5 10 5 10 14<br>1 5 10 5 10 14<br>1 5 10 5 10 14<br>1 5 10 5 10 14<br>1 5 10 5 10 14<br>1 5 10 5 10 14<br>1 5 10 14 14<br>1 5 10 14 14<br>1 5 10 14 14<br>1 5 10 14 14<br>1 5 10 14 14<br>1 5 10 14 14<br>1 5 10 14 14<br>1 5 10 14 14<br>1 5 10 14 14<br>1 5 10 14 14<br>1 5 10 14 14<br>1 5 10 14 14<br>1 5 10 14 14<br>1 5 10 14<br>1 5 10 14 14<br>1 5 10 14 14<br>1 5 10 14 14<br>1 5 10 14 1 |
| 田田水肥<br>當初時年時天主者這是記作帶於建香時<br>書記印時時有王家道理是工《監行》<br>書記印時時間年天皇之前是選集工<br>書創業的等年的学士習道理是正<br><b>之情致時</b><br>時期書書與如者指型公司                                                                                                    |                                                | 伊吉福道         「何吉福道         「日南福道         「日南福道         日南南田         日南南田         日南田         日南         日南         日南        日南        日南                                                                                                    |

四 、VPN 的断开

资源访问结束后如需断开 VPN 连接请点击断开

| Client          |                    |       |           | l  |
|-----------------|--------------------|-------|-----------|----|
| 全网接入状态 设置       | 关于                 |       |           |    |
| 状态信息            |                    |       |           |    |
| 工作状态:           | 隧道建立成功             |       |           |    |
| v4地址:           |                    |       |           |    |
| v6地址:           | ::/0               |       |           |    |
| 数据信息            |                    |       |           |    |
| 连接时间:           | 00:01:47           | 隧道类型: | 网络完全代理    |    |
| 发送数据:           | 786,678            | 接收数据: | 6,521,624 |    |
| 日志设置            |                    |       |           |    |
| 日志级别            | 详细日志               | ~     | 设置        | 查看 |
| 传输曲线图           |                    |       |           |    |
| CUR: 3.2 KB/SEC | C HIGH: 3480.1 KB/ | SEC   |           |    |
|                 |                    |       |           |    |
|                 |                    |       |           |    |
|                 |                    |       |           |    |
|                 |                    |       |           |    |
|                 |                    |       |           |    |

## 五 、天融信售后服务热线

- **售后热线** 0739-5177998 (邵阳办事处) 0731-85229915 (长沙分公司)
- **销售热线** 吴锋 18670326303